# Handout für das TYPO3-System <u>http://vamvsh.zone35.net</u>

(später <u>www.vamv-sh.de</u>)

| 1. Seite anlegen                                       | 2 |
|--------------------------------------------------------|---|
| 2. Seiteninhalt anlegen (Text, Text mit Bild,)         | 3 |
| 3. Nachrichten-Datensätze anlegen                      | 4 |
| 4. Dateien hochladen, umbenennen und verlinken         | 5 |
| 5. Spezielle Inhaltsbereiche (im Seitenbaum erläutert) | 7 |

Verfasser: zone35 Version: 1.5 Stand: 14.11.2017 Der Redaktionsbereich ist erreichbar über <u>http://vamvsh.zone35.net/typo3/</u>, später www.vamv-sh.de/typo3)

Im Folgenden werden die wichtigsten Workflows beschrieben. Jeder Workflow geht in der Redaktionsumgebung von links nach rechts vor (Modul auswählen, Seite auswählen, Aktion auswählen)

## 1. Seite anlegen

- Links das Modul "Seite" auswählen
- In der Mitte die gewünschte Seite auswählen, in der der Datensatz (Seite) erstellt werden soll (in der Abbildung 1 ist es die Startseite).
- Rechts im oberen, dunkelgrauen Bereich auf das Icon "Neue Seite anlegen" klicken
- Die gewünschte Stelle der neuen Seite im Seitenbaum auswählen
- In der Eingabemaske einen Seitentitel eintragen und mit einem der Speichern-Icons

speichern (meist "Speichern und schließen").

• Alternativ lassen sich neue Seiten auch per "Drag and Drop" in dem Seitenbaum erstellen (Abbildung 2)

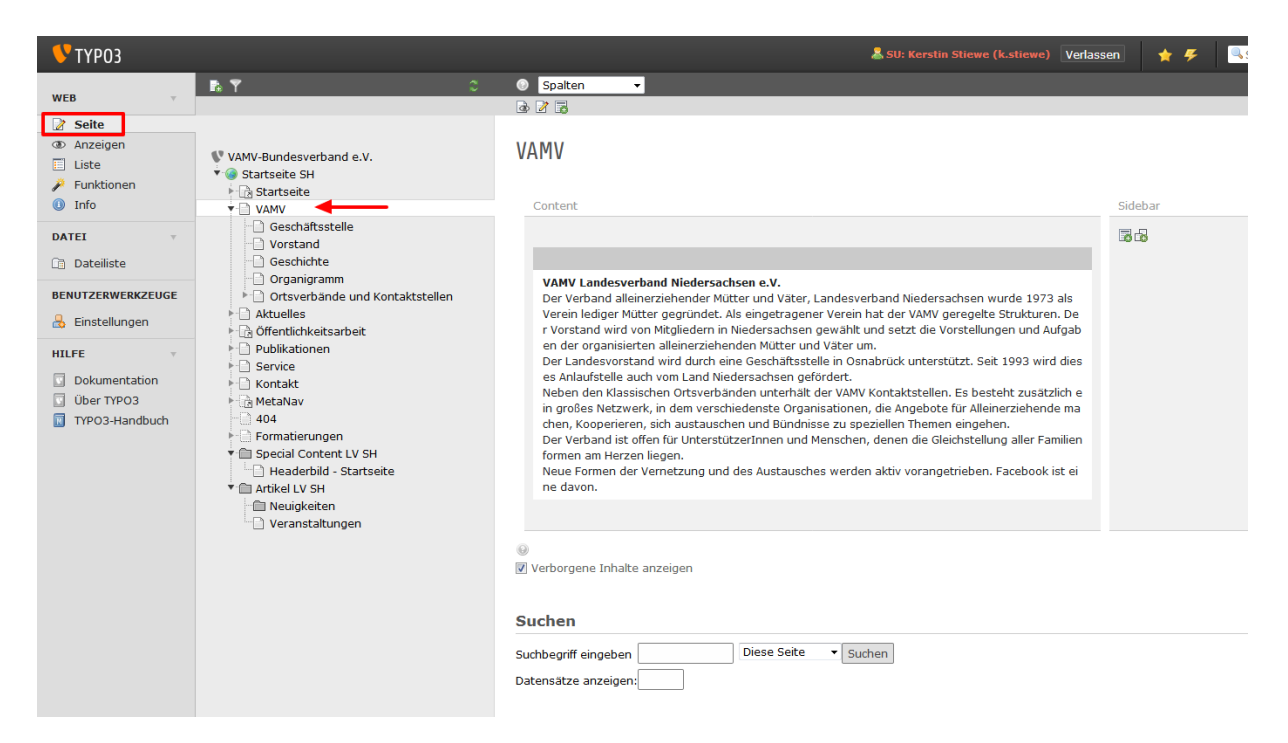

Abbildung 1: Seiten anlegen Teil 1

| 💙 ТҮРОЗ                                               |                                                                                                    | 👗 SU: Kerstin Sliew                                                                                                    | e (k.stiewe) |
|-------------------------------------------------------|----------------------------------------------------------------------------------------------------|----------------------------------------------------------------------------------------------------|--------------|
| WEB v                                                 | <mark>₽</mark> 7 0<br>1 1 ∞ 2 ÷                                                                                                    | Spaten                                                                                                    |              |
| Seite  Anzeigen  Liste  Funktionen  Info              | V VANV-Bundesverband e.V.<br>▼                                                                                                    | VAMV                                                                                                    | Sidebar      |
| DATEI +<br>Dateiliste BENUTZERWERKZEUGE Binstellungen | Geschäftsstelle<br>Vorstand<br>Geschäftsstelle<br>Vorsand<br>Greachichte<br>Mitter<br>Mitter<br>Service<br>Service<br>Formatierungen<br>Geschäftsstellen<br>Formatierungen<br>Geschäftsstellen<br>Formatierungen<br>Geschäftsstellen<br>Formatierungen<br>Geschäftsstellen<br>MetaNav<br>404<br>Formatierungen<br>Geschäftsstellen<br>MetaNav<br>404<br>Formatierungen<br>Geschäftsstellen<br>Geschäftsstellen<br>Geschäftsstellen<br>Geschäftsstellen<br>Geschäftsstellen<br>Geschäftsstellen<br>Geschäftsstellen<br>Formatierungen<br>Geschäftsstellen<br>Geschäftsstellen<br>Geschäf | VANV Landesverband Niedersachsen e.V.<br>Der Verband alleinerziehender Mutter und Vater, Landesverband Niedersachsen wurde 1973 als Verein lediger Mutter gegründet. Als eingetr<br>agener Verein hat der VANV geregelte Strukturen. Der Vorstand wird von Mitgliedern in Niedersachsen gewählt und setzt die Vorstellungen u<br>nd Aufgaben der organisierten alleinerziehendem Mutter und Vater um.<br>Der Landesvorstand wird wird wird, sie Geschäftstelle in Gescharbrick understicht der 1903 wird dieses Anlaufstelle auch von Land Niedersachs                                                                                                    | 3            |
| HILFE                                                 |                                                                                                    | Der Lähles Visland wird uber eine Veschlasselle in Osnanduck unte suduz, seis 1993 wird wesse Anlasselle duri von und in intered satus<br>en gefördet.<br>Neben den Klassichen Ortsverbahan unterhalt der VANV Kontaktstellen. Es besteht zusätzlich ein großes Netzwerk, in dem verschiedenste<br>Organisationen, die Angebote für Alleinerziehende machen, Köoperieren, sich austauschen und Bündnisse zu speziellen Themen eingehen.<br>Der Verband ist offen für Unterstützerinnen und Menschen, denen die Gleichstellung aller Familienformen am Herzen liegen.<br>Neue Formen der Vernetzung und des Austausches werden aktiv vorangetrieben. Facebook ist eine davon. |              |
|                                                       |                                                                                                    | Verborgene Inhalte anzeigen Suchen Suchbegriff eingeben Diese Seite - Suchen Datensätze anzeigen:                                                                                                    |              |
|                                                       |                                                                                                    |                                                                                                    |              |

Abbildung 2: Seiten anlegen Teil 2

## 2. Seiteninhalt anlegen (Text, Text mit Bild, ...)

- Links das Modul "Seite" auswählen
- In der Mitte die gewünschte Seite auswählen, in der der Datensatz erstellt werden soll.
- Rechts in der gewünschten Spalte (meist Hauptspalte für den mittleren Bereich) das Icon für "Erstelle einen neuen Datensatz.." anklicken
- Den Typ des zu erstellenden Seiteninhalts auswählen (Text, Text mit Bild,...)
- Die Eingabemaske mit den nötigen Einträgen befüllen und abspeichern (Überschrift, Volltext,...)

| 💛 ТҮРОЗ                                                                                                    |                                                                                                    | & SU: Kerstin Stiewe (k.stiewe) Verlassen | 🔶 🗲 🔍 Suci          |
|----------------------------------------------------------------------------------------------------|----------------------------------------------------------------------------------------------------|-------------------------------------------|---------------------|
| WEB -                                                                                                    | D 🕈 🖸                                                                                                    | Spaten                                    | Pfad: /Startseite S |
| WED                                                                                                    | □ <u>}</u> ∞ <u>□</u> ÷                                                                                                    |                                           |                     |
| Selle       Draceigen       Liste       Funktionen       Info       DATEI       Dateliste       Einsteilungen       HLFE       Dokumentation       Über TPO3       ThPO3-Handbuch | VMV/-Bundesverband e.V.  VMV/-Bundesverband e.V.  VMV/-Bundesverband e.V.  Offendichiedsateat  Offendichiedsateateat  Offendichiedsateateateateateateateateateateateateatea | Angebote                                  |                     |
|                                                                                                    |                                                                                                    |                                           |                     |
|                                                                                                    |                                                                                                    |                                           |                     |

Abbildung 3: Seiteninhalt anlegen

#### 3. Nachrichten-Datensätze anlegen

Folgende Seiten-Bereiche werden mit dem News-Modul von TYPO3 befüllt:

- Neuigkeiten
- Perspektivisch können auch noch in weiteren Seiten-Bereichen Nachrichten eingesetzt werden

Die einzelnen Artikel aus den Bereichen liegen in den gleichnamigen Datensatz-Ordnern (zum Beispiel "Neuigkeiten").

Aus den Datensätzen werden automatisch die Listen- / Detailansichten erstellt. Um neue Artikel anzulegen gehen Sie wie folgt vor:

- Links das Modul "Liste" auswählen
- In der Mitte die gewünschte Seite innerhalb des Seitenbaumes auswählen, der als Datenpool für die entsprechende Seite verwendet wird.
- Rechts auf das Icon "Datensatz erstellen" klicken
- Die Felder mit den nötigen Einträgen befüllen

| 💙 ТҮРОЗ             |                                                                    | 👗 SU: Korstin Stiewe (k.stiewe) Verlassen 🛔 🗲 🔍 Suchbegriff eingeben   |
|---------------------|--------------------------------------------------------------------|------------------------------------------------------------------------|
| WEB v               | <b>В. Т</b> С                                                      | Pfad: /Startseite SH/Artikel LV SH/                                    |
| 🤰 Seite             |                                                                    |                                                                        |
| Anzeigen     Liste  | VAMV-Bundesverband e.V.                                            | Neuigkeiten                                                            |
| Funktionen          | ▼ @ Startseite SH                                                  |                                                                        |
| Info<br>Nachrichten | ► 🗋 VAMV<br>▼ 📄 Aktuelles                                          |                                                                        |
| DATEI               | Neuigkeiten     Veranstaltungen                                    | <ul> <li>S0 Jahre - oder ein halbes Jahrhundert - Einsatz f</li> </ul> |
| Dateiliste          | Aus dem Bundesverband     Gifentlichkeitsarbeit                    |                                                                        |
| BENUTZERWERKZEUGE   | Pressemitteilungen     Resitionen (nelitische Arbeit)              | Nachrichtenkategorie (1)                                               |
| 🔒 Einstellungen     | Aktuelle Projekte und Kooperationen                                | Titel                                                                  |
| HILFE v             | C Kurzseminare                                                     | C reculperten                                                          |
| Über TYPO3          | Publikationen                                                      | Erweiterte Ansicht     Zwischenablage apzeigen                         |
| TYPO3-Handbuch      | <ul> <li>Service</li> <li>Kontakt</li> </ul>                       | Lokalisierungsansicht                                                  |
|                     | ▶ 🚡 MetaNav<br>404                                                 | Suchen                                                                 |
|                     | <ul> <li>Formatierungen</li> <li>Special Content LV SH</li> </ul>  | Suchbegriff eingeben Diese Seite 👻 Suchen                              |
|                     | <ul> <li>Headerbild - Startseite</li> <li>Artikel LV SH</li> </ul> | Datensätze anzeigen:                                                   |
|                     | Neuigkeiten                                                        |                                                                        |
|                     |                                                                    |                                                                        |
|                     |                                                                    |                                                                        |
|                     |                                                                    |                                                                        |
|                     |                                                                    |                                                                        |
|                     |                                                                    |                                                                        |
|                     |                                                                    |                                                                        |

Abbildung 4: Nachricht anlegen

## 4. Dateien hochladen, umbenennen und verlinken

Falls eine neue PDF oder ein Bild auf einer Seite hinterlegt werden soll, können diese Dateien vorher in der Dateiliste hochgeladen werden (das Hochladen kann aber auch direkt bei der Erstellung des Textes/der Nachricht in dem Verlinkungs-Popup erfolgen).

#### 4.1. Datei/-en hochladen

- Links das Modul "Dateiliste" auswählen
- In der Mitte den gewünschten Ordner auswählen
- Rechts auf das Icon "Datei-Upload" klicken
- Die Datei/-en auswählen und in den Ordner hochladen

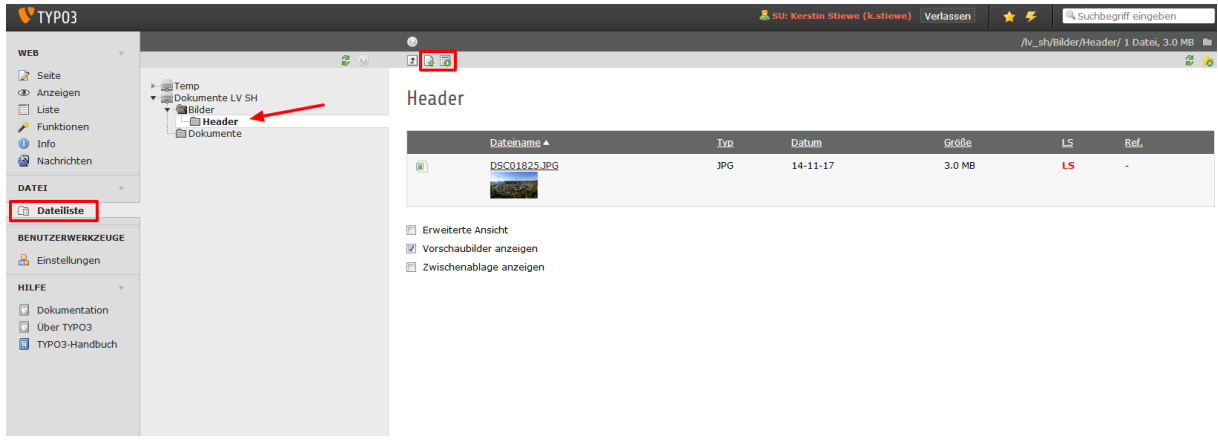

Abbildung 5: Dateien hochladen

### 4.2. Datei-/en in einem Seiteninhalt verlinken

- Links das Modul "Seite" auswählen
- In der Mitte die gewünschte Seite auswählen
- Einen vorhandenen Text bearbeiten (oder einen neuen anlegen)
- In dem Reiter "Text" wechseln
- In dem Editor eine Textpassage markieren (eventuell vorherige Links löschen, falls im Beispiel der Link "hier" schon existiert)
- Einen neuen Link einfügen mit Klick auf das Icon mit der Weltkugel
- In dem sich öffnenden Popup den Reiter "Datei" auswählen
- Bei PDFs sollte das Zielfenster auf "Neues Fenster" gesetzt werden
- Zu dem Ordner navigieren, in den die Datei in Teil 1 hochgeladen wurde
- Die neue Datei auswählen; der Link wird erstellt
- den Datensatz abspeichern mit einem der Diskettensymbole

5. Spezielle Inhaltsbereiche (im Seitenbaum erläutert)

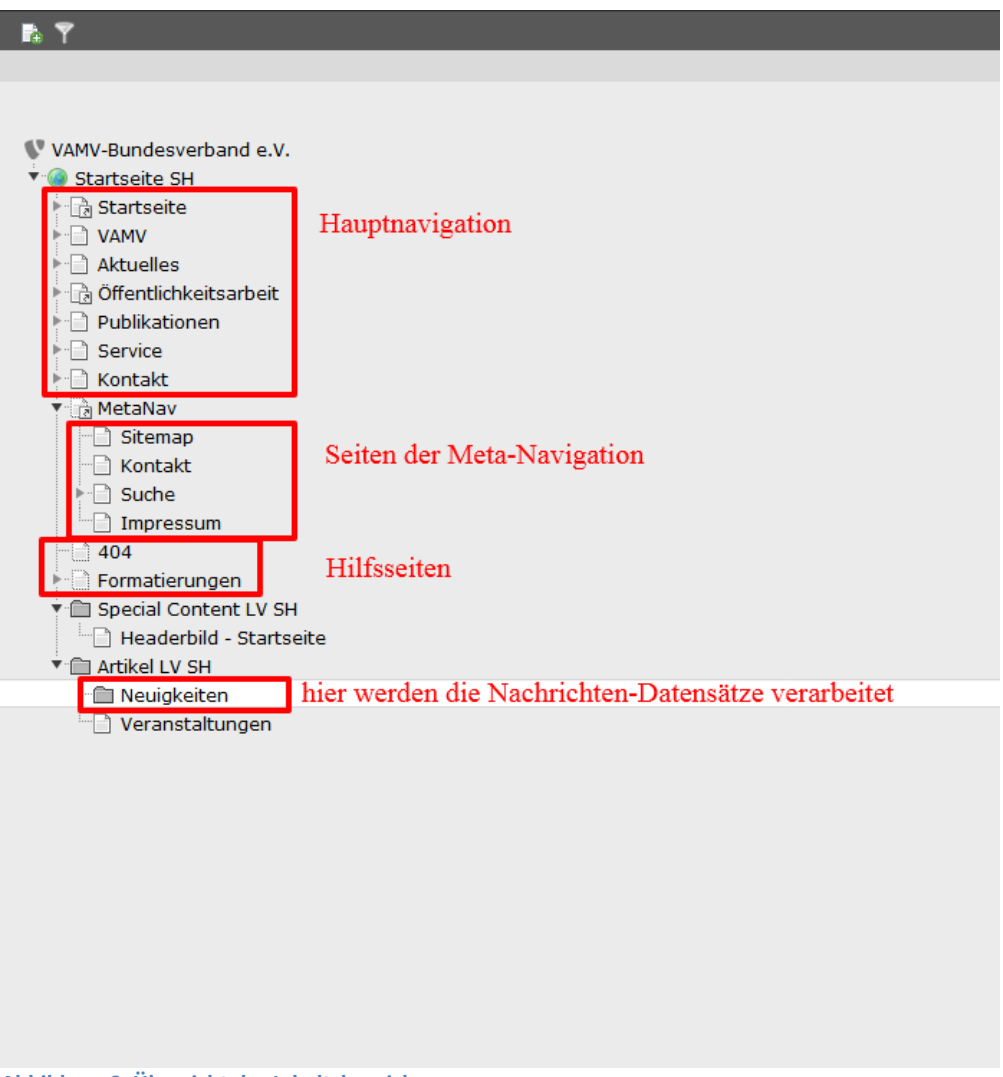

Abbildung 6: Übersicht der Inhaltsbereiche